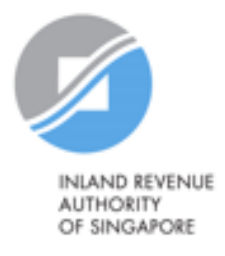

# User Guide

# Update Notice Preferences (UNP) for Companies/ Businesses/ Tax Agents

### Step 1

- At myTax Portal login page, select the relevant login option.
  - Select **Business Tax** if you are logging in on behalf of the company/ business.
  - Select Tax Agent Login > Business Client if you are logging in on behalf of your client. This is a third-party login.

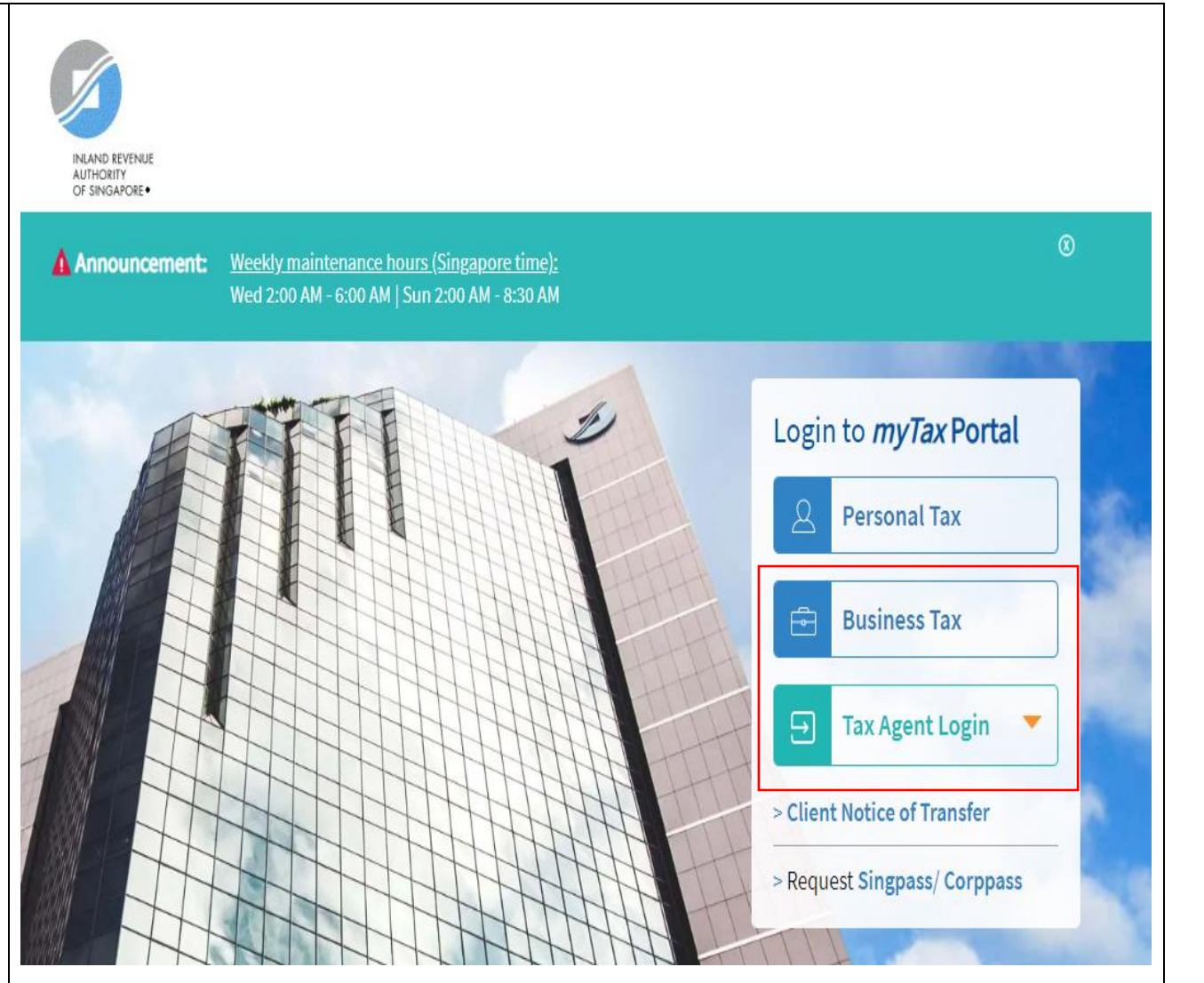

# a) If you have logged in via Business Tax

| <ul> <li>Step 2A</li> <li>Upon logging in, the notice preferences for each tax type will be displayed.</li> <li>Click View Details if you wish to view/ update your notice preferences for the tax types for which you are authorised.</li> </ul> | Note         The company/ business has subscribed to the following notifications for its tax notices:         Email notification         • Corporate Tax e-notices         By post to your company's/ business' registered address         • GST paper notices         • Tax Clearance paper notices         • S45 Withholding Tax paper notices                                                                                                    |  |  |  |  |  |
|----------------------------------------------------------------------------------------------------|----------------------------------------------------------------------------------------------------|--|--|--|--|--|
| <ul> <li><u>Step 2B</u></li> <li>Alternatively, on the navigation bar, click<br/>Account &gt; Profile &gt; Update Notice<br/>Preferences.</li> </ul>                                                                                              | INAMO EXPLORE<br>MUNORY<br>OF SHRADEE       TEST_TSSB_R1B_ENTITY3<br>Tax Ref No. G9101137P       Image: Construction of the structure of the structure of the |  |  |  |  |  |
|                                                                                                    | Overview     Individuals *     Property *     S45 *     More *       Profile     Tax Account       Update Contact Details     Apply for Payment Plan       Manage e-Notice Preferences     Pay Taxes       Update Notice Preferences     Request Penalty Waiver/ Extension of Time to File                                                                                                    |  |  |  |  |  |
|                                                                                                    | Note       View Late Filing Fee/ Summons         You will receive paper notices at your residential/mailing address. To receive SMS r       View/ Cancel Payment Plan         available for viewing in "Notices/ Letters" digital service, please update your notific       View                                                                                                    |  |  |  |  |  |

## b) If you have logged in via Tax Agent Login

| Step 2A                                                                                                    | Email Us<br>(myTax Mail)     ✓     ▲     Account     ✓     ↓     Letters                                                                                                    |  |  |  |  |
|----------------------------------------------------------------------------------------------------|----------------------------------------------------------------------------------------------------|--|--|--|--|
| On the navigation bar, click Account > Profile     > Update Notice Preferences.                                                                                         | Profile       Tax Account         Update Notice Preferences       Pay Taxes         Update Corporate Profile/ Contact Details       Request Penalty Waiver/ Extension of Time to File         Update GST Contact Details       View Account Summary         Update Partnership Contact Details       View Late Filing Fee/ Summons         View AEOI Contact Details       View Payment Plan         myTax Portal is a secured, personalised portal for you to view and manage your tax transactions with IRAS, at your convenience.                                                                                                    |  |  |  |  |
|                                                                                                    | Use the navigation bar above to access a range of e-Services available to you.                                                                                                    |  |  |  |  |
| <ul> <li>Step 2B</li> <li>Select the appropriate entity ID type (e.g. UEN-LOCAL CO, GSTN) and enter your client's tax reference number.</li> <li>Click Next.</li> </ul> | Image: States     Image: States     Imag |  |  |  |  |
|                                                                                                    | Client Selection<br>Update Notice Preferences                                                                                                    |  |  |  |  |
|                                                                                                    | Client Tax Ref No. ()<br>UEN-LOCAL CO                                                                                                    |  |  |  |  |

#### Step 3A

- On the "Update Notice Preferences" page, you can select one of the following options for each authorised tax type, if you are the Corppass approver^:
  - Email; or
  - Paper notice at the company's/ business' registered address

^ If you are a Corppass preparer, you will only be able to view but not update your company's / business' notice preferences.

• If you select "Email", the Corppass approver will be able to enter up to 4 email addresses (limit to 50 characters per email address) per authorised tax type.

An email notification will be sent\* to the email address(es) whenever the entity's digital notices are available for viewing in "Notices/ Letters" digital service on myTax Portal.

\*Changes to your company's/ business'/ your client's notification preference will take effect within 7 days.

- If you select "Paper notice at the company's/ business' registered address", paper notices will be sent to the entity's registered address. You will not receive email notifications once you are subscribed to this option.
- Click Save Preference to save all updates.

| Sansung Asia Pte Ltd<br>Tax Ref No. 201201234A                                                                                                    | Email Us<br>(myTax Mail)                                                        | Notices/ -<br>Letters                     | 🐣 Account 🔫                                 | ∏• Logout                                  |  |
|----------------------------------------------------------------------------------------------------|---------------------------------------------------------------------------------|-------------------------------------------|---------------------------------------------|--------------------------------------------|--|
|                                                                                                    |                                                                                 |                                           |                                             | Q Search                                   |  |
| 1 m                                                                                                    |                                                                                 |                                           |                                             | -                                          |  |
| Important<br>The company/ business has subscribed to<br>Email notification<br>- Corporate Tax e-notices<br>- S45 Withholding Tax e-notices<br>By post to your company's/ business' n<br>- GST paper notices<br>- Property Tax paper notices | o the following notificat                                                       | ions for its tax ne                       | otices:                                     |                                            |  |
| Update Notice Preferences                                                                                                    |                                                                                 |                                           |                                             |                                            |  |
| By selecting the 'Email' option, the company/ b<br>email when its tax notice is available for viewin<br>The tax type itsted below is based<br>on CorpPass authonsation<br>Notification Preference ①                                         | usiness will receive e-notice:<br>g in 'Notices/ Letters' digital               | s. The company/ bu<br>service. No paper n | isiness will be noti<br>otices will be sent | fied via<br>-                              |  |
| Add this email address                                                                                                    | × to all tax types                                                              | ADD                                       |                                             |                                            |  |
| Last updated by: Sylvia Teo, 16 May 2019 8:00 AM 2. For GST Caralin@tax.com Caralin@tax.com name@compary.com name@compary.com Caratupdated by: Sylvia Teo, 16 May 2019 8:00 AM                                                              | ×<br>×<br>×<br>×                                                                |                                           |                                             |                                            |  |
|                                                                                                    |                                                                                 |                                           |                                             |                                            |  |
| 3. For Property Tax<br>Paper notice at the company's/ business' regis<br>Last updated by: -                                                                                                    | stered address                                                                  |                                           |                                             |                                            |  |
| 4. For Tax Clearance<br>Email: claralin@tax.com<br>jerometham@texas.com<br>kevinvong@texas.com<br>lucasyeo@texas.com                                                                                                    |                                                                                 |                                           |                                             |                                            |  |
| Last updated by: Sylvia Teo, 16 May 2019 8:00 AM                                                                                                    |                                                                                 |                                           |                                             |                                            |  |
| 4. For S45 Withholding Tax                                                                                                    |                                                                                 |                                           |                                             |                                            |  |
| Paper notice at the company's/ business' reg                                                                                                    | istered address                                                                 |                                           |                                             |                                            |  |
| Last updated by: Sylvia Teo, 16 May 2019 8:00 AM                                                                                                    |                                                                                 |                                           |                                             |                                            |  |
| By saving this preference:<br>• You have read and agreed to the Terms a<br>Service; and<br>• You have given consent to IRAS to apply<br>Income TaxAct, Goods and Services TaxA                                                              | nd Conditions Governing<br>the company's/ business'<br>Act or Property Tax Act. | ; IRAS' Electronic<br>preferred notifica  | Notices and Ale                             | erts Notification<br>all notices under the |  |
| (                                                                                                    | CANCEL SAVE P                                                                   | REFERENCE                                 | 1                                           |                                            |  |

#### Step 3B

- Alternatively, if you are an authorised Corppass approver for all tax types relevant to the company/ business and wish to receive email notifications for all of them, you can use the Add this email address to all tax types feature. The email address(es) will be automatically added to all available tax types, after the "Add" button is clicked.
- Click Save Preference to save all updates.

|                                                                           |                                                                                                    | _                                                |  |  |  |  |  |  |
|---------------------------------------------------------------------------|----------------------------------------------------------------------------------------------------|--------------------------------------------------|--|--|--|--|--|--|
|                                                                           | Sansung Asia Pte Ltd<br>Tax Ref No. 201201234A                                                                                                    |                                                  |  |  |  |  |  |  |
|                                                                           | 🞧 Overview Corporate Tax 👻 GST 👻 Employers 🗢 Property 🛩 S45 👻 More 🛩 🔍 Search                                                                                                    |                                                  |  |  |  |  |  |  |
| sapprover                                                                 |                                                                                                    |                                                  |  |  |  |  |  |  |
| aness and<br>n, you can<br>a <b>x types</b><br>comatically<br>" button is | Important The company/business has subscribed to the following notifications for its tax notices: Email notification Corporate Tax e-notices S45 Withholding Tax e-notices By post to your company's/ business' registered address G5T paper notices Property Tax paper notices Update Notice Preferences                                                                                       |                                                  |  |  |  |  |  |  |
|                                                                           | By selecting the 'Email' option, the company/ business will receive e-notices. The company/ business will be notified via email when its tax notice is available for viewing in 'Notices/ Letters' digital service. No paper notices will be sent.<br>The lax type listed below is based<br>on CorpPass authorisation.<br>Notification Preference                                               |                                                  |  |  |  |  |  |  |
|                                                                           | Add this email address X to all tax types ADD                                                                                                    |                                                  |  |  |  |  |  |  |
|                                                                           | 1. For Corporate Tax<br>Email: janetan@texas.com<br>claralin@tax.com                                                                                                    |                                                  |  |  |  |  |  |  |
|                                                                           | Last updated by: Sylvia Teo, 16 May 2019 8:00 AM                                                                                                    | Last updated by: Sylvia Teo, 16 May 2019 8:00 AM |  |  |  |  |  |  |
|                                                                           | 2. For GST<br>Paper notice at the company's/ business' registered address                                                                                                    |                                                  |  |  |  |  |  |  |
|                                                                           | Last updated by: Sylvia Teo, 16 May 2019 8:00 AM                                                                                                    |                                                  |  |  |  |  |  |  |
|                                                                           | 3. For Property Tax<br>Paper notice at the company's/ business' registered address<br>Last updated by: -                                                                                                    |                                                  |  |  |  |  |  |  |
|                                                                           | 4. For Tax Clearance<br>Email: claralin@tax.com<br>jerometham@texas.com<br>kevinvong@texas.com<br>lucasyeo@texas.com                                                                                                    |                                                  |  |  |  |  |  |  |
|                                                                           | Last updated by: Sylvia Teo, 16 May 2019 8:00 AM                                                                                                    |                                                  |  |  |  |  |  |  |
|                                                                           | 4. For S45 Withholding Tax                                                                                                    |                                                  |  |  |  |  |  |  |
|                                                                           | Email: janetan@texas.com ×                                                                                                    |                                                  |  |  |  |  |  |  |
|                                                                           | name@company.com ×                                                                                                    |                                                  |  |  |  |  |  |  |
|                                                                           | name@company.com                                                                                                    |                                                  |  |  |  |  |  |  |
|                                                                           | O Paper notice at the company's/ business' registered address                                                                                                    |                                                  |  |  |  |  |  |  |
|                                                                           | Last updated by: Sylvia Teo, 16 May 2019 8:00 AM                                                                                                    |                                                  |  |  |  |  |  |  |
|                                                                           | <ul> <li>By saving this preference:</li> <li>You have read and agreed to the Terms and Conditions Governing IRAS' Electronic Notices and Alerts Notification<br/>Service; and</li> <li>You have given consent to IRAS to apply the company's/ business' preferred notification settings to all notices under the<br/>Income Tax Act, Goods and Services Tax Act or Property Tax Act.</li> </ul> |                                                  |  |  |  |  |  |  |
|                                                                           |                                                                                                    |                                                  |  |  |  |  |  |  |

### Step 4

If you wish to save a digital copy of the acknowledgement page, you can either retrieve it from the "Notices/ Letters" digital service\*, or click on **Save As PDF/ Print**.

\*The acknowledgement page will be deposited in "Notices/ Letters" digital service on the same day of submission, and is titled "Acknowledgement of Notification Preference".

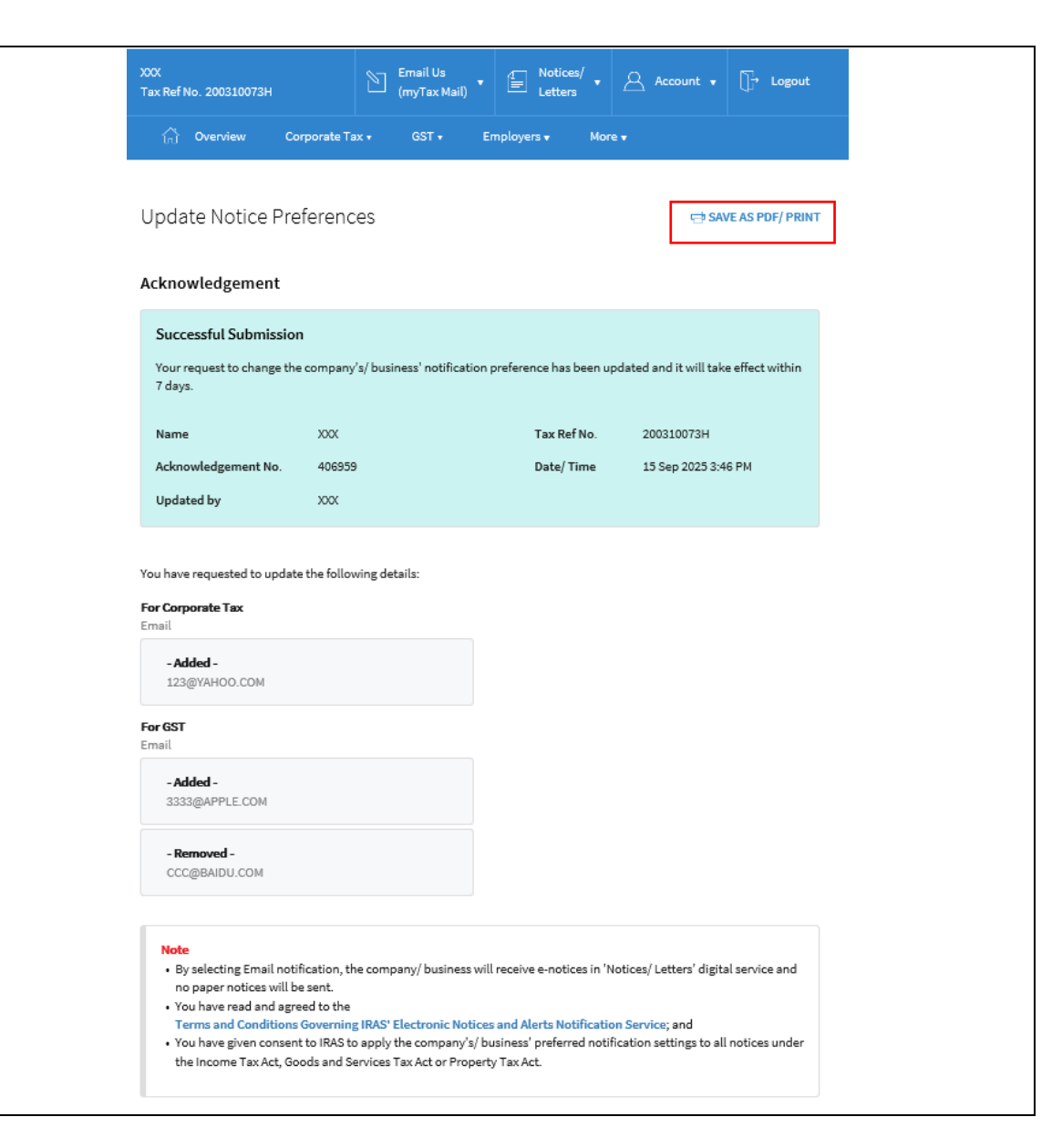

Published by

## Inland Revenue Authority of Singapore Published on 1 Jun 2021

The information provided is intended for better general understanding and is not intended to comprehensively address all possible issues that may arise. The contents are correct as at 1 Jun 2021 and are provided on an "as is" basis without warranties of any kind. IRAS shall not be liable for any damages, expenses, costs or loss of any kind however caused as a result of, or in connection with your use of this user guide.

While every effort has been made to ensure that the above information is consistent with existing policies and practice, should there be any changes, IRAS reserves the right to vary its position accordingly.

© Inland Revenue Authority of Singapore